# 동서대학교 카피킬러캠퍼스 사용 안내

# Copy Killer Compus

우리 대학에서는 연구윤리준수 및 표절예방을 위해 표절검사서비스 카피킬러캠퍼스를 도입하였습니다. 이를 활용하여 학위논문, 학술논문과 같은 각종 학술정보 뿐 아니라 공모전 출품작이나 자기소개서와 같이 취업을 준비하는데 있어서 필요한 채용서류 등에도 활용이 가능하오니 학내 사용자들의 많은 이용바랍니다.

## 1. 근거

- 가. 교육부 지침
- 교육부학술진흥과-2010(2010.06.29.) "학위논문 대필행태 근절", 학위논문 심사강화를 위한 제도개선
- 교육부학술진흥과-2976(2013.09.05.) "대학연구윤리 강화를 위한 협조 요청"
- 대학원지원과-2014.05 "대학원 질 관리를 위한 제도개선 방안"

#### 나. 관계법령

• 연구윤리 확보를 위한 지침 (교육부훈령 2018. 7. 17.)

#### 제12조(연구부정행위의 범위)

- ① 연구부정행위는 연구개발 과제의 제안, 수행, 결과 보고 및 발표 등에서 이루어진 다음 각 호를 말한다.
   1. "위조"는 존재하지 않는 연구 원자료 또는 연구자료, 연구결과 등을 허위로 만들거나 기록 또는 보고하는 행위
  - "변조"는 연구 재료·장비·과정 등을 인위적으로 조작하거나 연구 원자료 또는 연구자료를 임의로 변형·삭제함으로
     써 연구 내용 또는 결과를 왜곡하는 행위
  - "표절"은 다음 각 목과 같이 일반적 지식이 아닌 타인의 독창적인 아이디어 또는 창작물을 적절한 출처표시 없
     이 활용함으로써, 제3자에게 자신의 창작물인 것처럼 인식하게 하는 행위
    - 가. 타인의 연구내용 전부 또는 일부를 출처를 표시하지 않고 그대로 활용하는 경우
    - 나. 타인의 저작물의 단어·문장구조를 일부 변형하여 사용하면서 출처표시를 하지 않는 경우
    - 다. 타인의 독창적인 생각 등을 활용하면서 출처를 표시하지 않은 경우
    - 라. 타인의 저작물을 번역하여 활용하면서 출처를 표시하지 않은 경우
  - 4. "부당한 저자 표시"는 다음 각 목과 같이 연구내용 또는 결과에 대하여 공헌 또는 기여를 한 사람에게 정당한 이
     유 없이 저자 자격을 부여하지 않거나, 공헌 또는 기여를 하지 않은 사람에게 감사의 표시 또는 예우 등을 이유
     로 저자 자격을 부여하는 행위
    - 가. 연구내용 또는 결과에 대한 공헌 또는 기여가 없음에도 저자 자격을 부여하는 경우
    - 나. 연구내용 또는 결과에 대한 공헌 또는 기여가 있음에도 저자 자격을 부여하지 않는 경우
    - 다. 지도학생의 학위논문을 학술지 등에 지도교수의 단독 명의로 게재·발표하는 경우
  - "부당한 중복게재"는 연구자가 자신의 이전 연구결과와 동일 또는 실질적으로 유사한 저작물을 출처표시 없이 게재한 후, 연구비를 수령하거나 별도의 연구업적으로 인정받는 경우 등 부당한 이익을 얻는 행위
  - "연구부정행위에 대한 조사 방해 행위"는 본인 또는 타인의 부정행위에 대한 조사를 고의로 방해하거나 제보자 에게 위해를 가하는 행위
  - 7. 그 밖에 각 학문분야에서 통상적으로 용인되는 범위를 심각하게 벗어나는 행위
- ② 대학 등의 장은 제1항에 따른 연구부정행위 외에도 자체 조사 또는 예방이 필요하다고 판단되는 행위를 자체 지침에 포함시킬 수 있다.

• 고등교육법 시행령 제52조

제52조(학위 수여의 취소) ① 박사학위를 수여한 학교의 장은 박사학위를 받은 자가 당해 학위를 부정한 방법으로 받은 경우 또는 명예박사학위 를 받은 자가 그 명예를 손상한 경우에는 대학원위원회의 심의를 거쳐 각각 그 학위수여를 취소할 수 있다.

② 삭제 〈2000. 11. 28.〉

### 2. 도입 및 활용목적

- 올바른 연구윤리 확립에 기여
- 학위논문 질적 제고 및 연구윤리 심사 강화
- 연구 및 학위논문, 공모전 출품작, 자기소개서, 사업계획서, 연구보고서 등 문서작성 시 자가 점검
- 작성자에 의한 자가 점검으로 사후적 제재 보다 사전적 표절발생 방지
- 올바른 인용 및 출처표기를 학습화 함

### 3. 이용대상 : 동서대학교 대학원생 (재학생), 교수, 직원

### 4. 표절검사서비스 카피킬러캠퍼스 이용방법

동서대 도서관 홈페이지 접속 및 로그인 (http://library.dongseo.ac.kr/) → 동서대학교 도서관 홈페이지 **'학습연구지원/ 표절검사'** → 동서대학교 카피킬러캠퍼스 이용

※ 동서대학교 도서관 홈페이지에서 로그인해야만 접속 및 이용이 가능합니다.

카피킬러캠퍼스 이용 관련 문의

- ① 카피킬러캠퍼스 하단 문의하기 배너 클릭 문의하기
- ② 고객센터/문의게시판
- ③ 고객센터 이메일 help@copykiller.org
- ④ 고객센터 : 1588-9784, 월~금 09:00~18:00 (주말 및 공휴일 휴무)

## • 사용자 매뉴얼

- 카피킬러캠퍼스 접속 후 메인화면 사용 매뉴얼에서 보기 또는 파일을 다운로드 할 수 있습니다.
- 좌측 최상단 [English I 한국어] 선택을 통해 영문 플랫폼을 이용할 수 있습니다.

#### • 표절검사결과 확인서 관련

- 기본보기, 요약보기, 상세보기 3가지 형태의 표절검사결과 확인서를 발급 받을 수 있습니다.

#### • 표절률 관련

 표절예방서비스의 검사결과만으로 표절 여부를 기계적으로 판단할 수 없으며, 표절 검사를 시행하는 것은 학위논문의 표절 여부를 판단하기보다 논문 제출 후 표절과 관련된 문제가 발생하지 않도록 사전에 인용 및 참고문헌 명시 등으로 논문을 작성하는 과정에서 수정 및 보완하는데 목적이 있습니다.

#### 5. 카피킬러캠퍼스 안내

카피킬러는 문헌들 간의 인용·참조 구조를 파악하고 중복게재를 확인할 수 있는 표절검사서비스로 글쓰기의 핵심 도구입니다. 2.34억 건의 문서 데이터 및 60억 이상의 웹페이지를 대상으로 표절검사가 이루어지며 결 과를 실시간으로 확인할 수 있습니다. 대학, 연구기관, 교육관련 공공기관 등 총 2500여 기관에서 논문, 연 구보고서, 과제물, 자기소개서 등 다양한 문서를 자가 점검하기 위한 목적으로 카피킬러를 사용하고 있습니 다.

- 글쓰기의 핵심 도구 : 문헌들 간의 인용·참조 구조를 파악하고, 중복게재 여부를 확인 •
- 모든 유형의 문서 자가점검 : 논문, 연구보고서, 과제물, 자기소개서 등의 문서를 작성자 스스로 점검
- 연구윤리 문화 지원 : 문서작성자 스스로 학문적 양심과 윤리적 기준을 준수하여 기관의 연구 윤리를 자 율적으로 규제할 수 있는 환경 제공
- 주요기능

| 구분    | 주요기능                                                                                                    |
|-------|----------------------------------------------------------------------------------------------------|
| 검사기능  | <ul> <li>실시간 검사(1분 이내 결과 확인)</li> <li>참고문헌 및 참고자료 포함한 상호간 검사 가능</li> <li>내주, 각주, 미주 출처표시 문장 검사 제외설정 기능</li> <li>법령, 성경 문장 제외설정 기능</li> <li>표절검사를 위한 어절/문장 수 조절 기능</li> <li>표절검사결과확인서(기본보기, 요약보기, 상세보기)</li> <li>자기표절, 중복게재 검사</li> <li>hwp, doc, ppt, xls, 이미지PDF(스캔문서) 등 검사기능</li> <li>동일 한자독음 처리 검사</li> <li>한번에 여러 개 문서 검사 가능</li> <li>참고자료 상호간 검사</li> </ul> |
| 검사데이터 | <ul> <li>학위논문 70%이상, 학술논문 80%이상</li> <li>5100만 건의 학술자료 및 50억 이상의 웹페이지</li> <li>해외논문 및 학술자료</li> </ul>                                                                                                    |
| 비고    | <ul> <li>재검사 시 대기시간 없이 바로 검사 가능</li> <li>재검사 시 '나의 문서'는 비교대상에 포함되지 않음<br/>(비교대상 중복으로 100%표절 나오지 않음)</li> </ul>                                                                                                    |

# ■ 서비스 접속 안내

# 1) 동서대학교 도서관 접속 (http://library.dongseo.ac.kr/)

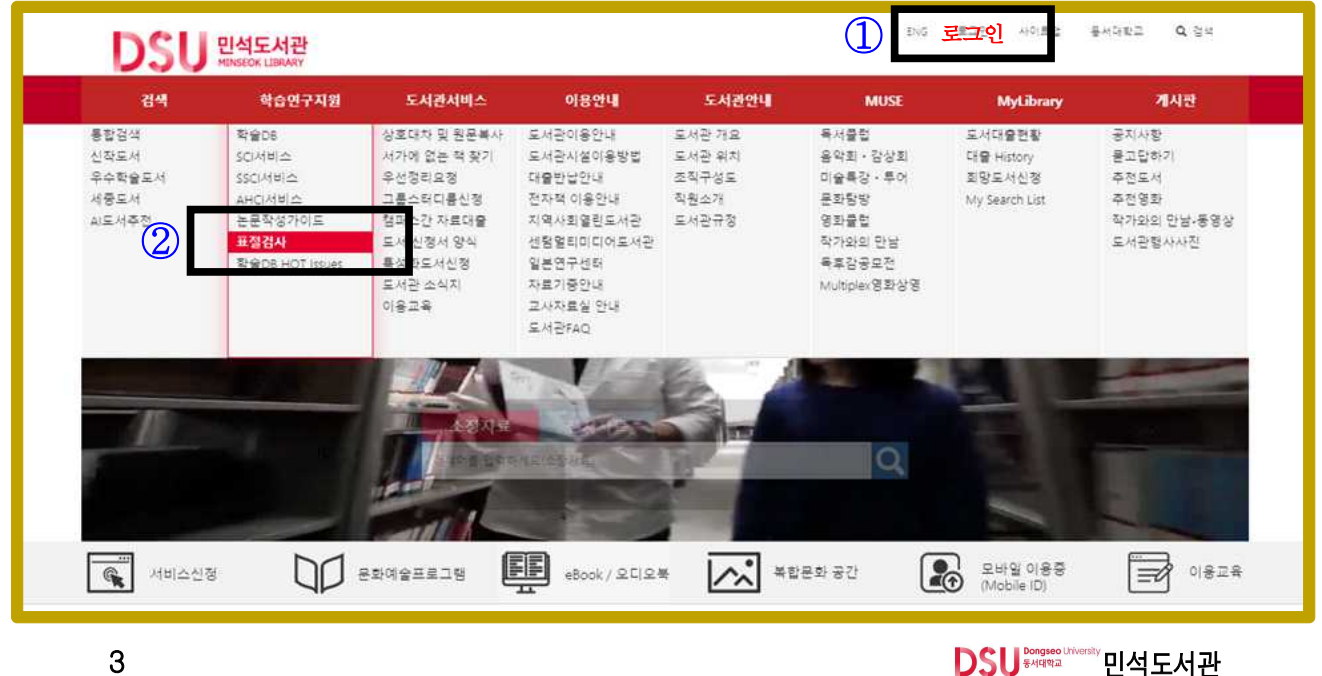

2) 동서대학교 도서관 로그인① 후 카피킬러 링크(표절검사)② 클릭 도서관 홈페이지 메뉴 : 학습연구지원/표절검사

3) 사용매뉴얼 (로그인 후 확인 가능)

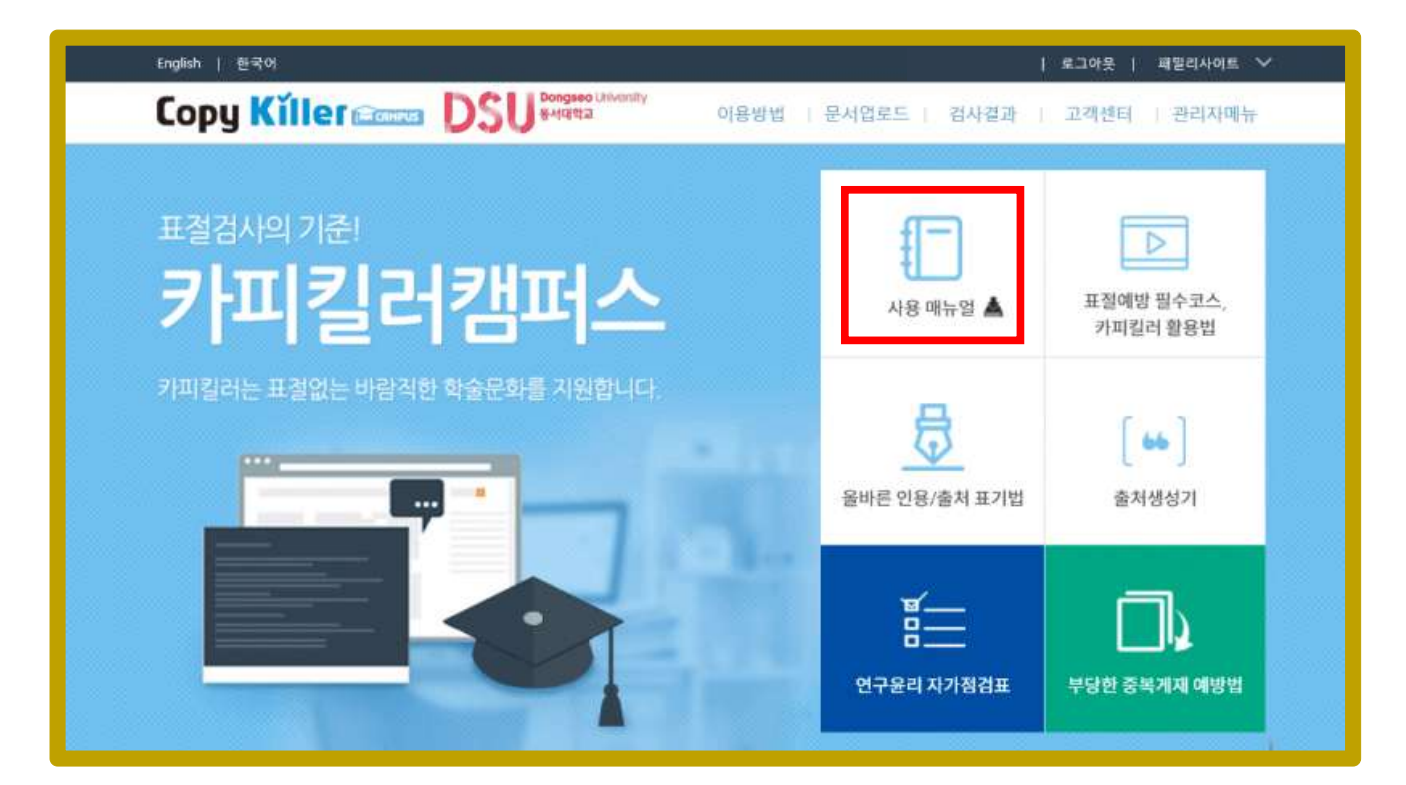

# ■ 연구윤리 교육포털 카피킬러에듀 안내

1. 접속 안내

① 동서대학교 카피킬러캠퍼스 접속 후 하단 "CopyKiller Edu 바로가기" 배너 클릭

② 이용방법은 이용안내/이용방법에서 확인할 수 있습니다.

2. 사이트 안내

① 온라인 강의 : 연구윤리 문화 확립에 필요한 다양한 주제의 전문교육을 동영상강의, 방문강의, 기획특강 등 다양한 형태의 강의로 제공합니다.

- 온라인강의 수강 후 이수증 발급(강의마다 이수증 발급기준 상이)
- 다시 보기 기능 제공
- 매월 분야별 전문가의 강의 제공
- ② 교육자료 : 자주 묻는 질문, 연구윤리 동향자료, 교육자료를 제공합니다.

③ 고객센터 : 전문가 상담을 통해 연구 윤리와 관련된 질문을 연구 윤리 전문가가 답변해 드립니다.

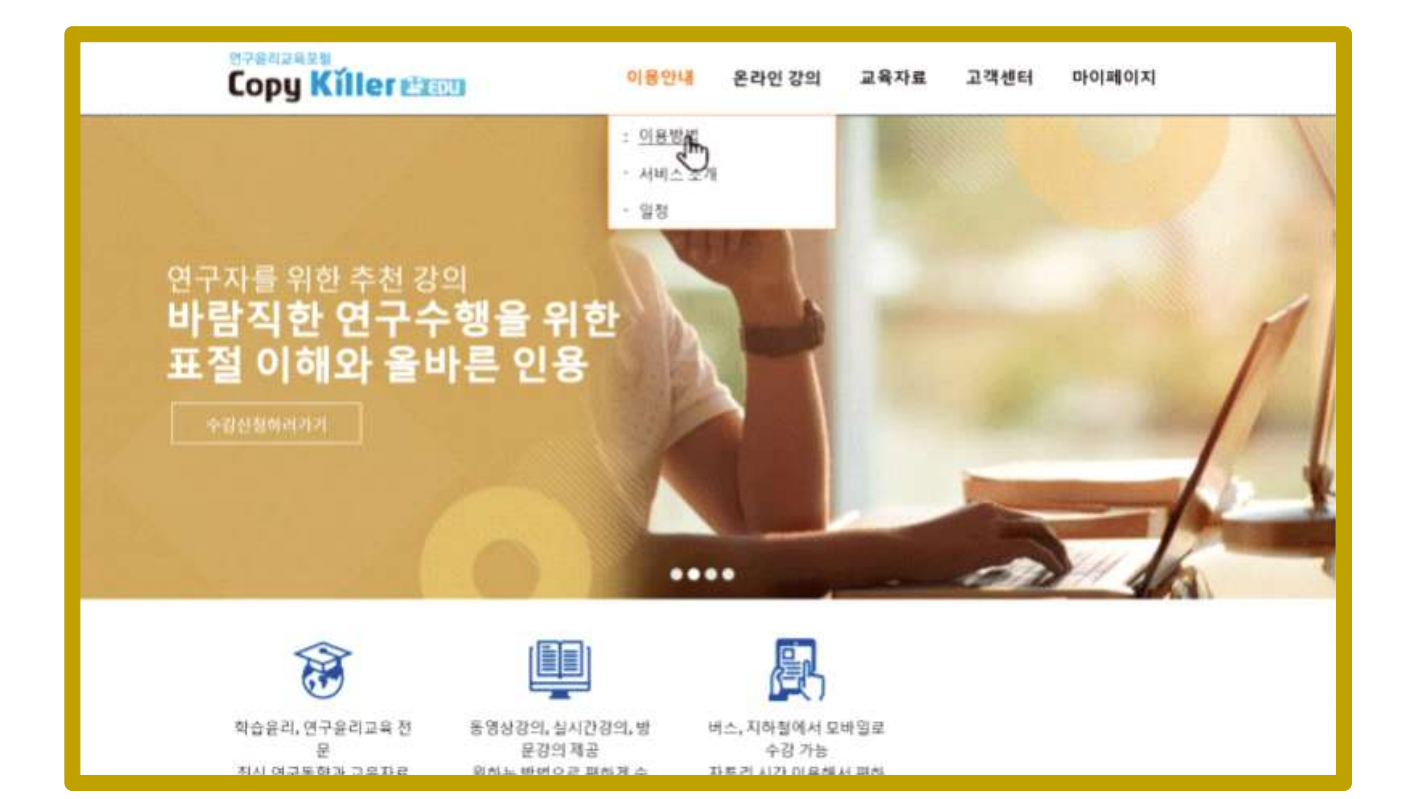